# Soubor na ploše Zástupce souboru na ploše Nabídka Start Zástupce aplikace

# Nabídka Start

Obsahuje zástupce všech nainstalovaných aplikací, odkazy na nastavení a vypnutí počítače.

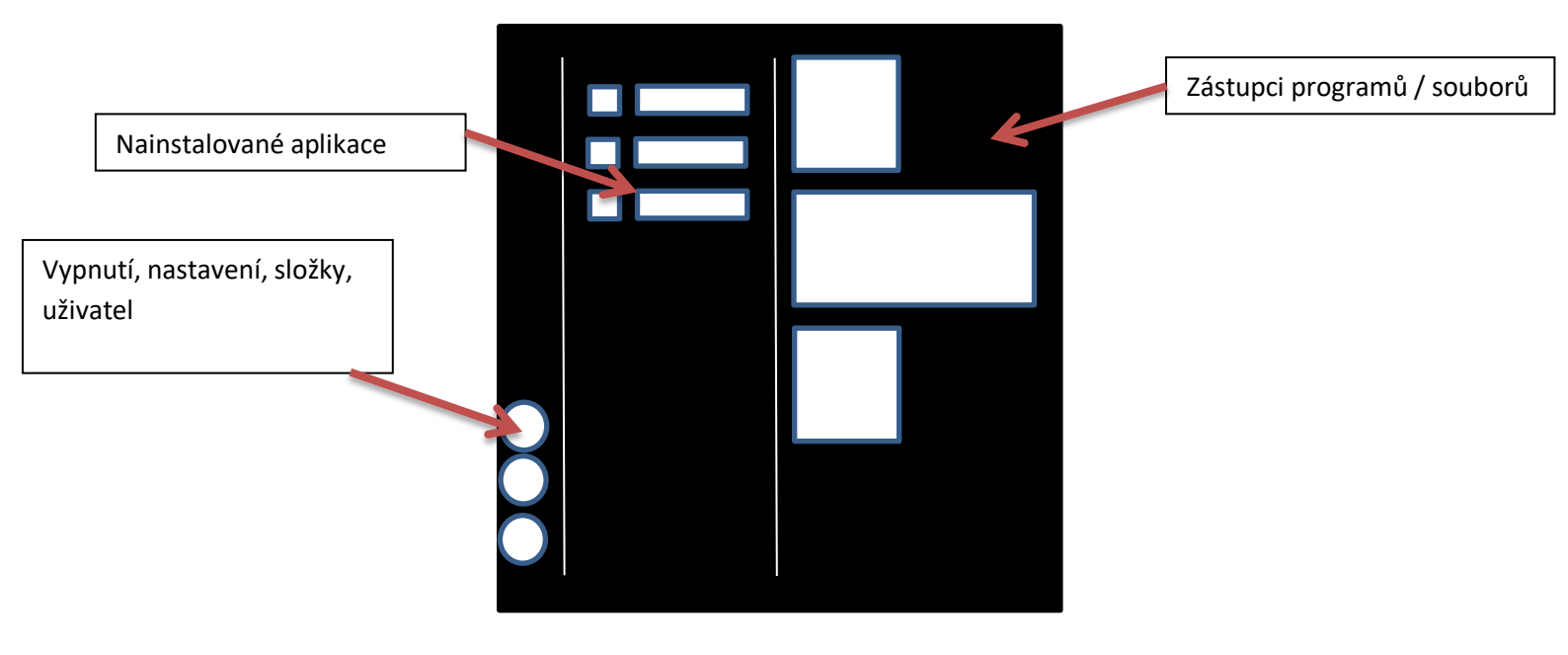

# WINDOWS 10

## Připnutí souboru / aplikace do nabídky start

- a) Najdu si soubor nebo spouštěcí soubor aplikace, co chci připnout na start
- b) Kliknu na něj pravým tlačítkem myši
- c) Zvolím připnout na start

## Odepnutí zástupce z nabídky start

- a) Kliknu pravým tlačítkem myši na zástupce, co chci odepnout
- b) Zvolím odepnout ze startu

# Hlavní panel

Zde jsou umístněny zástupci aplikací a aplikace, kterou jsou právě spuštěné. Spuštěné aplikace mají pod ikonkou vodorovnou čáru. Právě aktivní aplikace, co používáme je pak celá v rámečku.

Přepínání mezi běžícími aplikacemi: Alt + Tab.

## Připnutí aplikace na hlavní panel

- a) Najdu si aplikaci, co chci připnout na start, v nabídce Start nebo přes průzkumník
- b) Kliknu na něj pravým tlačítkem myši
- c) Zvolím Další -> Připnout na hlavní panel

## Odepnutí aplikace z hlavního panelu

- a) Kliknu pravým tlačítkem myši na zástupce, co chci odepnout
- b) Zvolím Odepnout z hlavního panelu

#### Změna pozice hlavního panelu

Standardně je hlavní panel zobrazen u spodního okraje obrazovky, může však být vlevo, vpravo nebo nahoře.

- a) Nabídka Start -> Nastavení (ikona ozubeného kolečka vlevo)
- b) Přizpůsobení -> vlevo "Hlavní panel"
- c) Změním "Umístnění hlavního panelu na obrazovce"

Pokud není hlavní panel uzamknutý, lze ho přemístnit uchopením myši a přetažení do požadované pozice.

# Přizpůsobení vzhledu

Změna pozadí, nastavení myši, barvy, písma ...

- a) Nabídka Start
- b) Kliknu na symbol ozubeného kolečka vlevo
- c) Vyberu si vlevo požadované nastavení